- Zaptecin latausasemat ovat asennettu ja testattu toimiviksi
- Omistaja oikeudet Zaptecin laitteistoon
- Tarkista, että manuaalinen tehonsäätö valittuna Zaptecin laitteistolle. Asetukset →
  Virranhallinta → Manuaalinen tehonsäätö
- Zaptec Go, tarkista että Eco mode on pois päältä
- Zaptecin laitteistoon voi antaa huolto-oikeudet Scanoffice Solarille hakuavaimella H32B
- Asentajaoikeudet Enegiciin ovat olemassa, ne voi hakea täyttämällä lomakkeen Enegicin nettisivuilla (<u>https://enegic.com/registrera-adminkonto</u>)
- Enegic monitor on kytketty virtalähteeseen ja virtamuuntajat ovat asennettu
- HAN-porttia käytettäessä, HAN-portin aktivoitu sähköyhtiön toimesta
- Kirjaudu sisään asentajatililläsi Enegic-sovellukseen tai Enegicin portaaliin (https://app.enegic.com/#/login/) asentajatunnuksilla
- Luo käyttäjätili loppukäyttäjälle asentajatunnuksilla
- Applikaatiota käytettäessä valitse Luo tili uutta asennusta varten. Valitse Yksityisasiakas tai Organisaatio (esim. taloyhtiö). Täytä tiedot ja valitse rekisteröi tili
- Asentajatililläsi luodot käyttäjät näet tarvittaessa Enegicin portaalista (https://admin.enegic.com/)
- Tarkista että Enegic on määritystilassa, LED-merkkivalo vilkkuu sinisenä. Jos näin ei ole, pidä painike painettuna ~ 10 sekunnin ajan.
- Avaa Enegic-sovellus, kirjaudu sisään asentajatililläsi ja kirjaudu asiakkaan tilille noudattamalla ohjeita valitsemalla Kirjaudu olemassa olevalla tilille
- Valitse Asetukset → Laitteet & Integraatiot → Konfiguroi uusi fyysinen laite → Määritä laite (tai laitteet) noudattamalla sovelluksen ohjeita.
- Skannaa lisenssi, Valitse Asetukset  $\rightarrow$  Lisenssit  $\rightarrow$  Rekisteröi uusi lisenssi
- Lisää Raportoija, Valitse Asetukset → Raportoijat → Lisää → Zaptec Charge Control → Lisää raportoija
- Valitse Tilaa ID  $\rightarrow$  Kirjaudu Zapteciin  $\rightarrow$  Valitse laitteisto
- Tarkista, että Zaptecin laitteiston tunnus näkyy Zaptecin asennus ID kentässä
- Aseta latausjärjestelmän sulakekoko (Charger fuse level), pääsulakkeen koko ja maksimi offline virta (Max charge level at offline)
- Valitse Mittayksiköksi määrittämäsi laite
- Useampi portaista kuormanhallintaan käytettäessä määritä valitsemalla Lisää sulakkeen suojataso. Määritä sulakekoko ja valitse Mittayksikkö
- Valitse tallenna muutokset, Enegicin konfigurointi on valmis
- Tarkistaja, että asiakas pääsee kirjautumaan Enegicin tilille, joko applikaatiolla tai portaalilla (<u>https://app.enegic.com/#/login</u>). Asiakas on saanut sähköpostiinsa ohjeet kirjautumista varten
- Tarkemmat asennusohjeet löytyvät Scanoffice Solarin verkkokaupasta

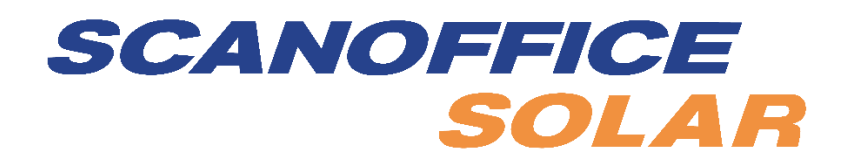